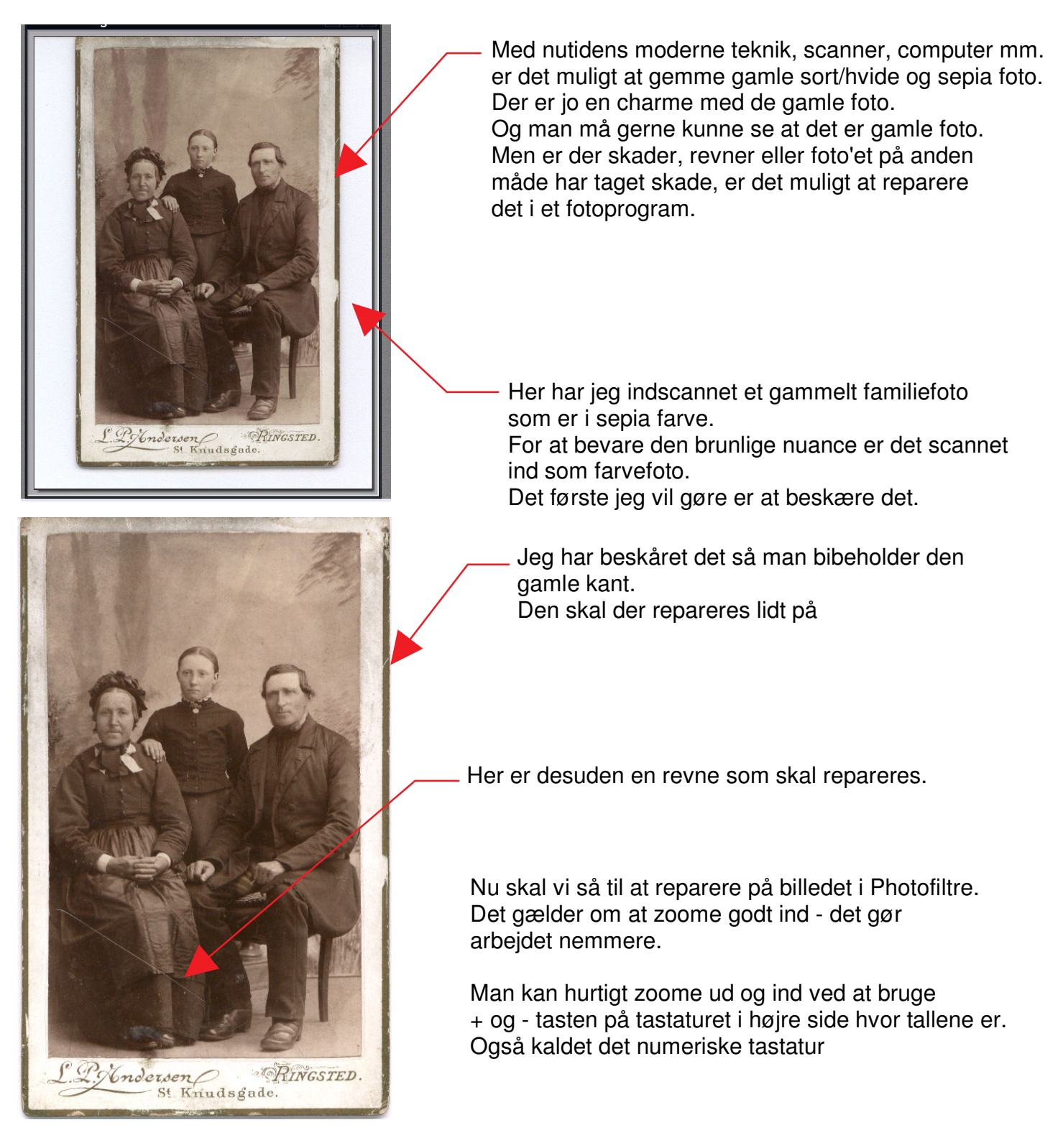

Vi starter her med at reparere rammen. Og skal nu finde farven. Det gør man med pipetten - tryk på den. Så fører man musen ind i fotoet hvor man har zoomet godt ind. Musen bliver nu til en pipette, og man trykker nu et sted på rammen så man får farven man skal bruge Man klikker her på rammen, så får man farven Man trykker nu på "malerpenslen" Her vælger du tykkelsen Nu maler man de steder hvor rammen skal repareres. Man maler ved at holde museknappen nede.

Rammen er nu repareret for de værste skade. Hvor meget og hvor lidt er op til en selv. Charmen er at man stadig kan se at det er et gammelt foto

Det næst der skal ske er revnen/ridsen på billedet

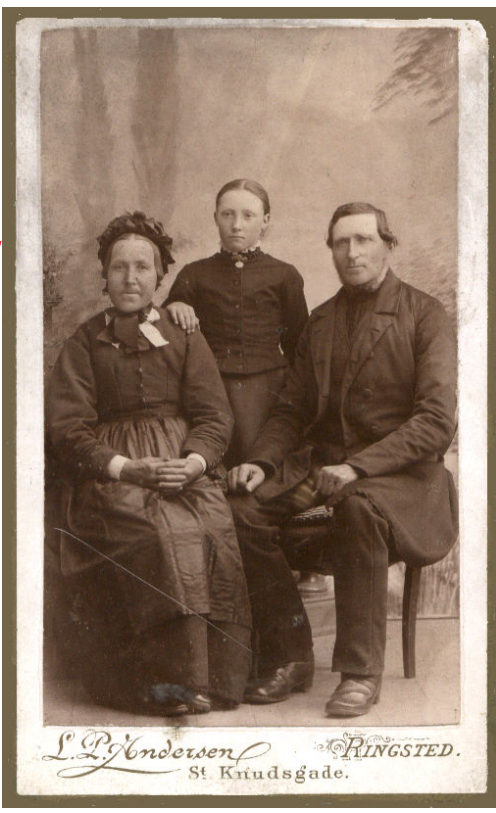

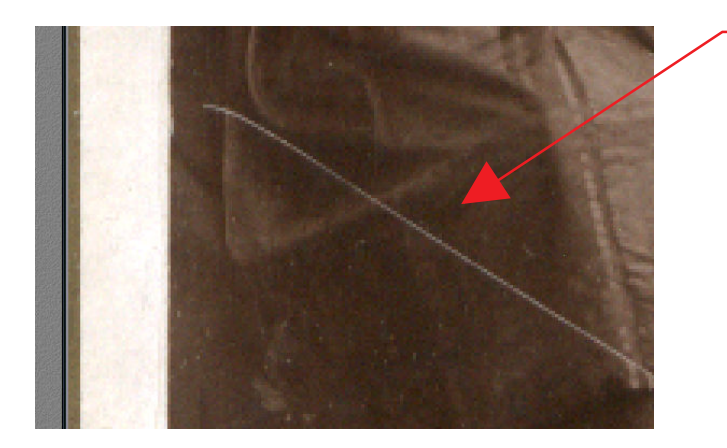

Nu skal vi reparere denne ridse. Her kan man vælge flere måder. Man kan bruge malerpenslen hvor man så skal bruge pipetten for hver gang farven skifter.

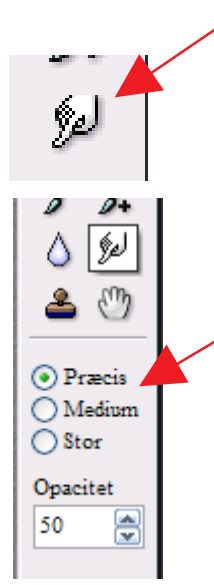

Den metode til ridser som jeg foretrækker er dette værktøj i venstre side. "Udtværing". Dér hvor fingeren peger bruger den farven. Det vil sige at man kan trække en farve lige uden for ridsen og ind så ridsen bliver dækket. Man skal holde museknappen nede når man gør det. Og husk at zoome godt ind.

Vælg præcis, så kan man gøre det mere nøjagtigt

Man skal køre lidt frem og tilbage fra begge sider en del gange

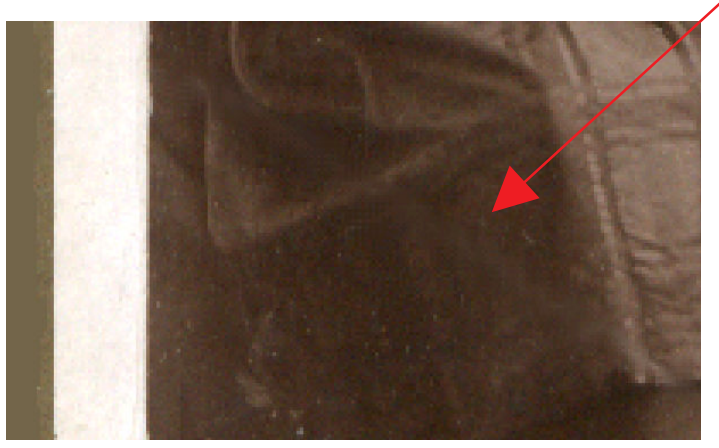

Her kan man nu kun ane hvor ridsen har været

Det kræver lidt tålmodighed og lidt øvelse. Men med dette værktøj er det ikke så svært at reparere gamle skader og ridser på et foto

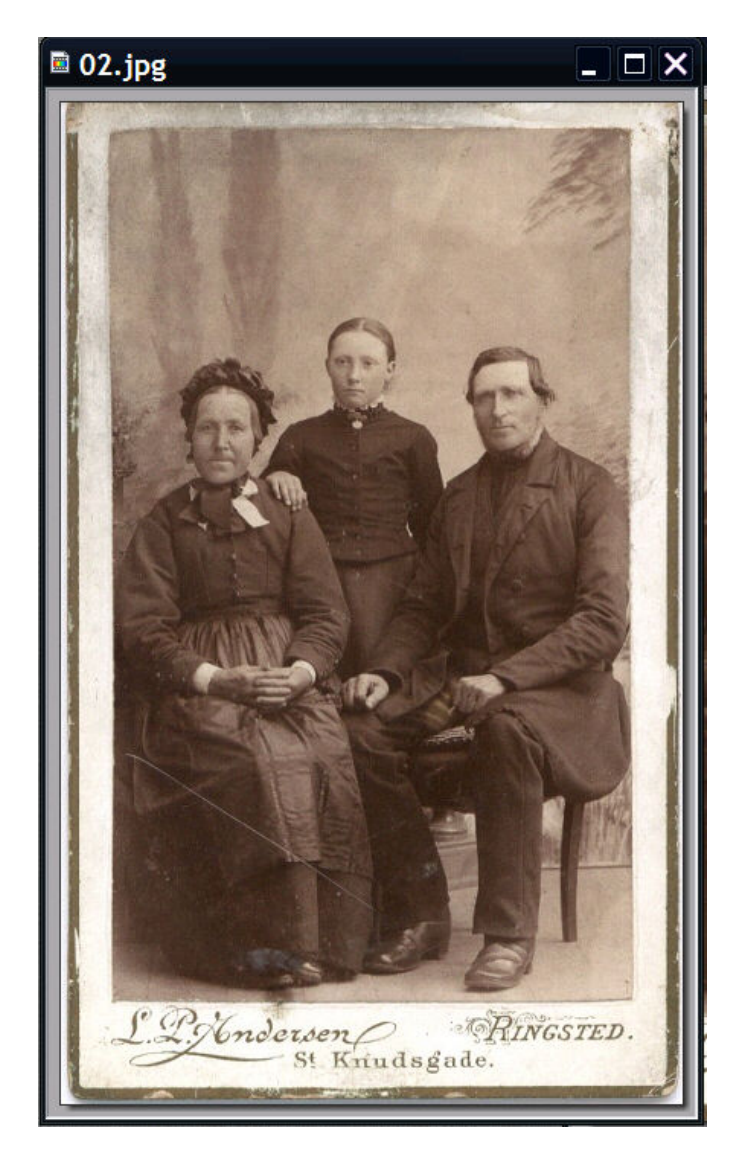

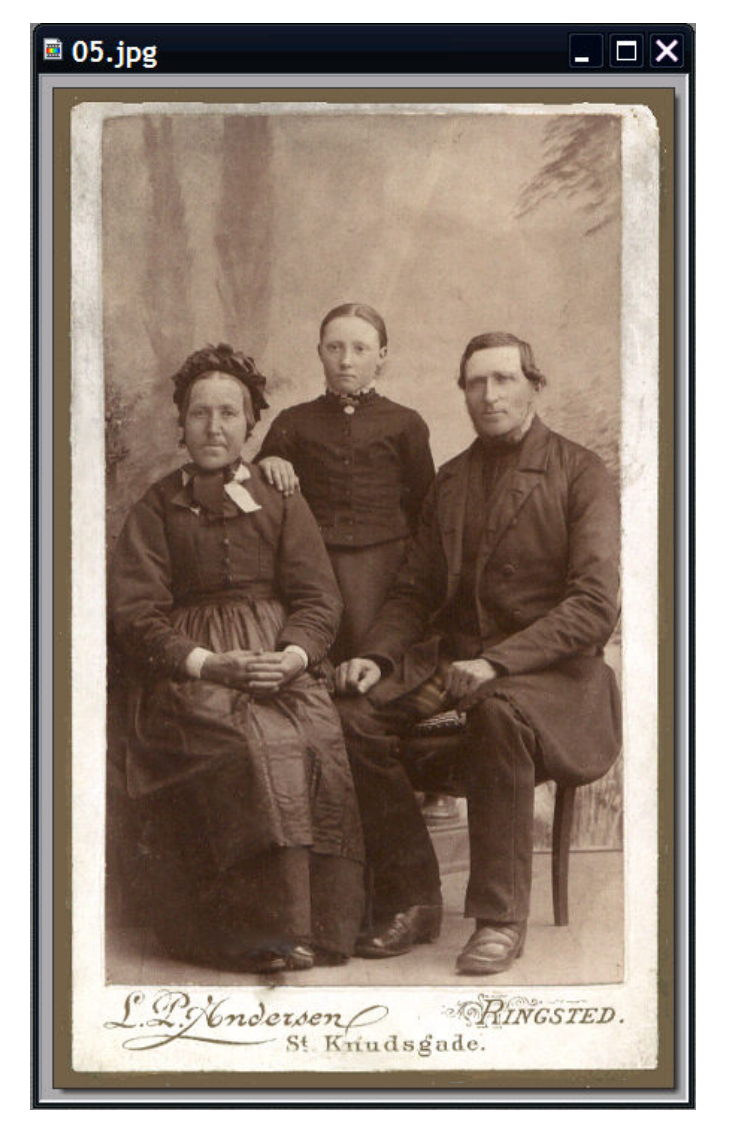

Før

Efter

Ved at reparere ridser og revner, enten med malerpensken, eller udtværing samt evt. ændre lys og kontrast kan man få et ganske flot billede ud af det. Og det er ret nem, selv i det lille fotoprogram Photofiltre. Det det kræver, er tålmodighed.

PS. Et godt råd. Når du reparerer på et foto, så opret en mappe specielt til gamle foto. Gem så billedet som det så ud da du scannede det ind. Giv det filnavnet 01 Når du så løbende arbejder på det så gem det efterhånden som 02, 03, 04 o.s.v. Så har du nemt ved at gå tilbage til foregående UDEN at skulle begynde helt forfra.